## Changing the Logo on the Survey or Poll Page

Last Modified on 07/08/2025 10:16 am EDT

Applies To: PoliteMail Desktop PoliteMail Online PoliteMail M365

## Version: 4.9 5.0 5.1+

This function can be done by Admins only.

When a user answers a survey or poll question, they will be brought to a separate page to view the results. You can modify this page with your company's logo or any other image. This is an Admin-only function.

To change the logo on the Survey or Poll page:

## Version 5: Go to PoliteMail > Account > Subscription

## Version 4.9: PoliteMail > Settings > Subscriptions

- 1. Select Opt-Out. In version 4.9, you will then click Modify.
- 2. Click **Browse** to find your logo, and then **Open**.
- 3. You will now see a thumbnail preview of your uploaded logo. To see what your logo will look like for users, select the box for **Preview Opt-out Page**.
- 4. Click **Save** at the bottom of the page when you are satisfied with your logo.

Changing the survey page will not enable opt-out settings. Clickhere to see how to enable opt-out.